## How to Create Inventory Receipt - Purchase Contract Type

- 1. Open new contract screen. Go to Contract Management>Contracts>New.
- 2. Enter/select the following contract details:
  - a. Type: Purchase
  - b. Entity:
  - c. Commodity
  - d. Quantity/Uom
  - e. Position
  - f. Pricing Type

  - g. Terms h. Sales Person
  - i. Insert > Contract Sequence
    - i. Item
    - ii. Qty iii. Price
  - j. Other Charge

| emplate                          |                        | ional Info                      | Documentati                         | on DMS               | Audit Log  | Approv     | val Activitie  | es History                      |                                                              |             |            |           |                   |    |
|----------------------------------|------------------------|---------------------------------|-------------------------------------|----------------------|------------|------------|----------------|---------------------------------|--------------------------------------------------------------|-------------|------------|-----------|-------------------|----|
|                                  |                        |                                 |                                     | Cont                 | ract Date  | ÷ 01/29    | 9/2018         | Position                        | Shipment                                                     | ~           | Contract N | No 3427   | 7                 |    |
| pe                               | *                      | Purchase                        |                                     | Entit                | y Contract |            |                | INCO/Ship Tern                  | FOB                                                          | ~           | Salesperso | on * Aust | in Phillips       |    |
| ntity                            | *                      | ABC Truck                       | ing (edited)                        | Cont                 | act        |            |                | <ul> <li>Port / City</li> </ul> | New York                                                     | ~           | Contract T | lext 🛛    |                   |    |
| mmodi                            | ty                     | Test Corn                       |                                     |                      |            |            |                | Country                         | United Sta                                                   | tes ~       | Grades     |           |                   |    |
| uantity                          |                        | 10                              | 0 Ib                                |                      |            |            |                | Pricing Type                    | Cash                                                         |             | Weights    |           |                   |    |
|                                  |                        |                                 |                                     |                      |            |            |                | Terms                           | Net 15                                                       | ~           | Signed     |           | Printed [         |    |
|                                  |                        |                                 |                                     |                      |            |            |                |                                 |                                                              |             |            |           |                   |    |
| lnsert                           | ×                      | Remove [                        | Open                                | Copy SI              | ce Load Sc | hedule (   | Quality Captur | e Transfer Export •             | 88 View -                                                    | Filter (F3) |            |           |                   |    |
| equence                          | *                      | Status*                         | Re                                  | ference              | Appro      | al Status  | Location*      | Itom                            | Start Date                                                   | End D       | ate*       | Contract  | ted UOI           | M  |
|                                  |                        |                                 |                                     |                      | Appro      | rai status | Location       | item                            | Start Date                                                   | chid bi     |            |           |                   |    |
|                                  |                        | Open                            |                                     |                      | No Ne      | ed for Ap  | 0001-Fort V    | Nayne Test Lotted Iten          | 01/01/2018                                                   | 3 01/31/    | 2018       | 1(        | 00.00 ІЬ          |    |
|                                  |                        | Open                            |                                     |                      | No Ne      | ed for Ap  | 0001-Fort V    | Nayne Test Lotted Iten          | 01/01/2018                                                   | 3 01/31/    | 2018       | 10        | 00.00 lb          |    |
|                                  |                        | Open                            |                                     |                      | No Ne      | ed for Ap  | 0001-Fort V    | Vayne Test Lotted Iten          | 01/01/2018                                                   | 3 01/31/    | 2018       | 10        | 00.00 lb          |    |
|                                  |                        | Open                            |                                     |                      | No Ne      | ed for Ap  | 0001-Fort V    | Wayne Test Lotted Iten          | 01/01/2018                                                   | 8 01/31/    | 2018       | 10        | 00.00 ІЬ          |    |
|                                  |                        | Open                            |                                     |                      | No Ne      | ed for Ap  | . 0001-Fort V  | Vayne Test Lotted Iten          | 01/01/2018                                                   | 8 01/31/    | 2018       | 10        | 00.00 Ib          |    |
|                                  |                        | Open                            |                                     |                      | No Ne      | ed for Ap  | 0001-Fort V    | Vayne Test Lotted Iten          | 01/01/2018                                                   | 8 01/31/    | 2018       | 10        | 00.00 lb          |    |
| Costs                            | Rail                   | Open<br>Vessel (                | Dptions Pr                          | nt Remark            | No Ne      | ed for Ap  | 0001-Fort V    | Vayne Test Lotted Iten          | 01/01/2018                                                   | 8 01/31/    | 2018       | 10        | 00.00 lb          |    |
| Costs<br>X Remo                  | Rail<br>ve E           | Open<br>Vessel (<br>Export • ## | Dptions Pr<br>View • Filt           | nt Remark<br>ar (F3) | No Ne      | ed for Ap  | 0001-Fort V    | Vayne Test Lotted Iten          | 01/01/2018                                                   | 8 01/31/    | 2018       | 10        | 00.00 Ib          |    |
| Costs<br>X Remo                  | Rail<br>ve E<br>r Char | Vessel (<br>ixport * ##         | Dptions Pr<br>View • Filt<br>Vendor | nt Remark<br>2r (F3) | No Ne      | ed for Ap  | 0001-Fort V    | Vayne Test Lotted Iten          | Rate                                                         | UOM         | 2018<br>FX | Accrue    | DO.OO IB<br>Price | Ва |
| Costs<br>X Remo<br>Othe<br>Freig | Rail<br>ve E<br>r Char | Vessel (<br>xport + ##          | Dptions Pr<br>View • Filt<br>Vendor | nt Remark<br>er (F3) | No Ne      | Method     | 0001-Fort V    | Vayne Test Lotted Iten          | Jair Date           01/01/2018           Rate           0.15 | UOM         | 2018<br>FX | Accrue    | Price             | Ba |

3. Create Inventory receipt for the purchase contract. There are several ways to create an Inventory Receipt with Purchase Contract type.

- From Contract module > Contracts > Purchase Type > click Process.
- From New Inventory Receipt > select Purchase Contract in the Receipt Type field > select the Vendor with open Purchase Contract > the Add Orders screen will automatically be opened > select the Contract and click Open Selected.
- From existing Inventory Receipt where Receipt Type of Purchase Contract and Vendor selected has open Purchase Contract > click Add Orders > Add Orders screen will be opened > select the Contract and click Open Selected.

|       | Inventory Recei                   | pt -                         |                  |                   |                 |                  |                                   |                |               |          |                | ^                              | ⊐ ×           |
|-------|-----------------------------------|------------------------------|------------------|-------------------|-----------------|------------------|-----------------------------------|----------------|---------------|----------|----------------|--------------------------------|---------------|
|       | New Save Sea                      | arch Delete Un               | do Print Post    | Add Orders Vend   | or Close        |                  |                                   |                |               |          |                |                                |               |
|       | Details Charg                     | es & Invoice Inc             | oming Inspection | EDI Activities    | Attachments F   | ost Preview Post | History Audit Lo                  | g              |               |          |                |                                |               |
|       | Order Type *                      | Source 1                     | јуре             | Vendor *          |                 | Ship From        |                                   | Location (Ship | To)           | Receip   | t Date * Curre | ncy Receipt No                 |               |
|       | Purchase Contr                    | act ~ None                   | ~                | ABC Trucking (ed  | lited) Q        | Office           | ~                                 | 0001-Fort Wa   | yne           | ~ 01/29/ | 2018 🗏 USD     | <ul> <li>Created on</li> </ul> | Save          |
| - 1   | BOL No                            |                              |                  | Receiver          |                 |                  | <ul> <li>Freight Terms</li> </ul> |                |               | ✓ Shift  | Number         |                                |               |
|       | Vendor Ref No                     |                              |                  | Ship Via          |                 |                  | <ul> <li>FOB Point</li> </ul>     |                |               | Last     | Free Whse Date |                                |               |
| line. | Warehouse Ref                     | No                           |                  |                   |                 |                  | Vessel                            |                |               |          |                |                                |               |
| ang   | Items + Inse                      | ert X Remove                 | Pi Quality Pi Vi | ew Tax Details Ex | ort • 🔠 View •  | Filter (F3)      |                                   |                |               | 5.7      | Summary        |                                |               |
|       | Item No.*                         | Description                  | Charges Link     | Load Contract     | Order Quantity  | Order UOM        | Received to date                  | Receipt Qty*   | Currency Unit | Cos      | Gross Wgt.     |                                | 0.00          |
|       |                                   |                              |                  |                   | 0               |                  | 0                                 | 0              |               |          | Lot Gross Wgt. |                                | 0.00          |
|       | ose<br>dd Orders<br>Open Selected | Export • 🕅 G                 | olumns • ⊞ Viev  | ~ <b>•</b>        |                 |                  |                                   |                |               |          |                |                                |               |
| a     | Order Number                      | <ul> <li>Contains</li> </ul> | ~                |                   | (+) Add F       | ilter            |                                   |                |               |          |                |                                |               |
|       | Order Number                      | Ordered Qty                  | Received Qty     | Source Number     | Item No         | Item Description | ls Basket                         | Basket No      | Baske         | et Name  |                | Qty to Receive                 | Load to Recei |
|       | 3355                              | 1,000.00                     | 0.00             |                   | CORN            | CORN             |                                   |                |               |          |                | 1,000.00                       | c             |
|       | 3090                              | 1,000.00                     | 896.07           |                   | CORN            | CORN             |                                   |                |               |          |                | 103.93                         | c             |
|       | 2729                              | 1,000.00                     | 0.00             |                   | CORN            | CORN             |                                   |                |               |          |                | 1,000.00                       | c             |
|       | 208                               | 15,000.00                    | 0.00             |                   | Great Northerns | Great Northerns  |                                   |                |               |          |                | 15,000.00                      | c             |
|       | 64                                | 1,000.00                     | 100.00           |                   | CORN            | CORN             |                                   |                |               |          |                | 900.00                         | c             |
|       | 58                                | 6,000.00                     | 0.00             |                   | LPG             | Propane          |                                   |                |               |          |                | 6,000.00                       | c             |
|       | 53                                | 3,000.00                     | 0.00             |                   | 87G             | 87 Unleaded G    |                                   |                |               |          |                | 3,000.00                       | c             |
|       | 21                                | 15,000.00                    | 982.13           |                   | CORN            | CORN             |                                   |                |               |          |                | 14,017.86                      | c             |

## Here is the contract added to the Inventory Receipt.

|                  | interiore interiority    | Inspection ED    | Activities Atta    |             |                 | History Audit Lo | g                  |                |                             |                                     |
|------------------|--------------------------|------------------|--------------------|-------------|-----------------|------------------|--------------------|----------------|-----------------------------|-------------------------------------|
| rder Type *      | Source Type              | Ve               | endor *            |             | Ship From       |                  | Location (Ship To) | Re             | eceipt Date * Currenc       | y Receipt No                        |
| urchase Contract | <ul> <li>None</li> </ul> | ~ A              | BC SA Trucking     | Q,          | ABC SA Trucking | ~                | 0001-Fort Wayne    | ~ 0            | 1/29/2018 🔲 ZAR             | <ul> <li>Created on Save</li> </ul> |
| OL No            |                          |                  | Receiver           |             | ~               | Freight Terms    |                    | ~              | Shift Number                |                                     |
| endor Ref No     |                          |                  | Ship Via           |             | ~               | FOB Point        |                    |                | Last Free Whse Date         |                                     |
| arehouse Ref No  |                          |                  |                    |             |                 | Vessel           |                    |                |                             |                                     |
| tems + Insert    | × Remove 🗋 Q             | Juality 🗋 View 7 | Tax Details Export | • 🗄 View •  | Filter (F3)     |                  |                    |                | Summary                     |                                     |
| Contract No.     | Item No.*                | Description      | Charges Lin        | k Load Cont | ract Order Quar | ntity Order UOM  | Received to date   | Receipt Qty*   | Cu Gross Wgt.               | 500.0                               |
| 3321             | SA Wheat                 | SA Wheat         |                    |             | 1               | 00 Metric Ton    | 0                  | 500 Metric Ton | ZAF Lot Gross Wgt.          | 0.0                                 |
| ]                |                          |                  |                    |             |                 | 0                | 0                  | 0              | Gross Diff                  | 500.0                               |
|                  |                          |                  |                    |             |                 |                  |                    |                |                             |                                     |
|                  |                          |                  |                    |             |                 |                  |                    |                | Net Wgt.                    | 500.0                               |
|                  |                          |                  |                    |             |                 |                  |                    |                | Lot Net Wgt.                | 0.0                                 |
|                  |                          |                  |                    |             |                 |                  |                    |                | Net Diff                    | 500.0                               |
|                  |                          |                  |                    |             |                 |                  |                    |                | Gain/Loss:                  | 0.0                                 |
|                  |                          |                  |                    |             |                 |                  |                    |                | Gain/Loss (%):              | 0.00                                |
|                  |                          |                  |                    |             |                 |                  |                    |                |                             |                                     |
|                  |                          |                  |                    |             |                 |                  |                    |                | Sub Total                   | 2,090,000.0                         |
|                  |                          |                  |                    |             |                 |                  |                    |                | Sub Total<br>Tax            | 2,090,000.                          |
|                  |                          |                  |                    |             |                 |                  |                    |                | Sub Total<br>Tax<br>Charges | 2,090,000.<br>146,255.              |